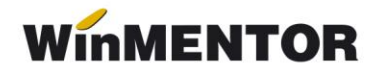

### **Girarea efectelor comerciale**

Se poate opera prin două variante de lucru, astfel:

Varianta A (atunci când se folosesc aceleași conturi atât pentru valorile de încasat, cât și pentru cele de plată):

- 1. se creează un cont bancar generic prin intermediul opțiunii Nomenclatoare, Casa&Banca din modulul MENTOR;
- 2. se realizează o nouă caracterizare contabilă pentru contul creat, ca în figura 1 (în cazul în care nu există deja);
- 3. se selectează contul bancar de mai sus în constanta din: Constante Generale Funcționare > Trezorerie > *"Cont bancar pentru efecte comerciale girate*";
- se înregistrează efectul comercial încasat de la client şi plătit furnizorului prin intermediul opțiunii Trezorerie > Bancă tranzacții în curs, înregistrarea în jurnal făcându-se ca în figura 2.

| enumire pentru identific | care Cont lei girare      |                               | Hodific +                    |
|--------------------------|---------------------------|-------------------------------|------------------------------|
| Cont reprezentativ       |                           | Valori de incasat             | Valori de plata              |
| ranzastii sont surant    | Diferente de surs valutar | 5 Cecuri de incasat<br>511.02 | 8 Cecuri de platit<br>511.02 |
| 1 Dobanda depozit<br>766 | 3 Venituri<br>            | 6 Efecte de incasat<br>511.03 | 9 Efecte de platit<br>511.03 |
| 2 Plata comision<br>627  | 4 Cheltuieli<br>          | 7 Efecte remise<br>511.04     | 10 Efecte remise<br>511.04   |

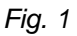

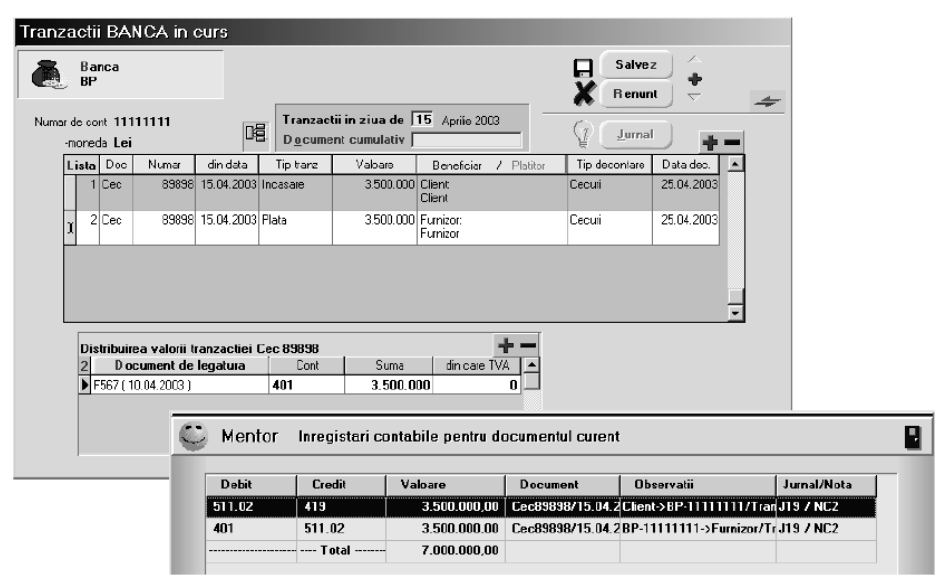

Fig. 2

În cazul firmelor care utilizează TVA la încasare, notele contabile aferente înregistrării efectului comercial încasat de la clienți și plătit furnizorilor prin intermediul opțiunii Trezorerie > Bancă Tranzacții în curs sunt ca în fig. 3:

| вно                                        |                                            |                           | Agent incasate                                                                  | or                                           |                                                             |                                                       | lesire<br>odific                             |   |
|--------------------------------------------|--------------------------------------------|---------------------------|---------------------------------------------------------------------------------|----------------------------------------------|-------------------------------------------------------------|-------------------------------------------------------|----------------------------------------------|---|
| iumar de cont 1<br>-moneda L               | 111<br>ei                                  |                           | nzactii in ziua de<br>cument cumulativ                                          | 26 Iulie 2                                   | 013                                                         |                                                       | c); -                                        | - |
| Lista Doc                                  | Numar din                                  | data Tip tranz            | Valoare                                                                         | Beneficia                                    | ar / Platitor T                                             | ip decontare                                          | Data dec.                                    | - |
| 1 CEC                                      | 1 26.0                                     | 7.2013 Plata              | 4.960                                                                           | Furnizor:<br>Furnizor                        | E                                                           | fecte accep                                           | 29.07.2013                                   |   |
| 2 CEC                                      | 1 26.0                                     | 7.2013 Incasare           | 4.960                                                                           | Client:<br>Client                            | E                                                           | fecte accep                                           | 29.07.2013                                   |   |
| Mentor                                     | Inregistrar                                | i contabile p             | entru document                                                                  | tul curent                                   | U                                                           |                                                       | Ē                                            | 3 |
|                                            | Credit                                     | Valoare                   | Docume                                                                          | ent                                          | Observatii                                                  |                                                       | Jurnal/Nota                                  |   |
| Debit                                      |                                            |                           |                                                                                 | 07 2012                                      | DDD 1111 . F.                                               |                                                       | 19 / NC2                                     |   |
| Debit<br>401                               | 403                                        | 4.9                       | 160,00 CEC1726                                                                  | .07.2015                                     | BRD-TITT->Fum                                               | 2017 I rana J                                         | 137 NG2                                      |   |
| Debit<br>401<br>511.03                     | 403<br>411.01                              | 4.9                       | 160,00 CEC1726                                                                  | .07.2013                                     | Client->BRD-1111                                            | /Tranz. iJ                                            | 19 / NC2                                     |   |
| Debit<br>401<br>511.03<br>442.00           | 403<br>411.01<br>442.00                    | 4.9<br>4.9<br>0           | 160,00 CEC1726<br>160,00 CEC1726<br>60,00 CEC1726                               | .07.2013<br>.07.2013                         | Client->BRD-1111<br>Client->BRD-1111<br>Furnizor-Stingere   | /Tranz. iJ<br>TVA-≻Γ1J                                | 19 / NC2<br>19 / NC2<br>19 / NC2             |   |
| Debit<br>401<br>511.03<br>442.06<br>442.08 | 403<br>411.01<br>442.00<br>442.07          | 4.9<br>4.9<br>01<br>91    | IG0,00 CEC1726   IG0,00 CEC1726   G0,00 CEC1726   G0,00 CEC1726   G0,00 CEC1726 | .07.2013<br>.07.2013<br>.07.2013<br>.07.2013 | Client->BRD-1111<br>Furnizor-Stingere<br>Client-Stingere T\ | /Tranz. iJ<br>/Tranz. iJ<br>TVA->F 1/2J<br>/A->F 1/2J | 19 / NC2<br>19 / NC2<br>19 / NC2<br>19 / NC2 |   |
| Debit<br>401<br>511.03<br>442.06<br>442.08 | 403<br>411.01<br>442.00<br>442.07<br>Total | 4.9<br>4.9<br>0<br>9<br>9 | 160,00 CEC1/26<br>160,00 CEC1/26<br>60,00 CEC1/26<br>60,00 CEC1/26<br>840,00    | .07.2013<br>.07.2013<br>.07.2013<br>.07.2013 | Client->BRD-1111<br>Furnizor-Stingere<br>Client-Stingere T\ | /Tranz. iJ<br>/Tranz. iJ<br>TVA-≻F 1J<br>/A->F 1/2J   | 19 / NC2<br>19 / NC2<br>19 / NC2<br>19 / NC2 |   |

Fig. 3

5. în cazul în care efectul comercial girat va fi returnat ulterior, operațiile de retur vor fi înregistrate de asemenea în Bancă tranzacții în curs, ca operație de încasare retur de la furnizor și plată retur către client, documentul girat fiind vizibil în "documente de legătură" corespunzător fiecărei tranzacții.

# Varianta B (atunci când se folosesc conturi distincte pentru valorile de încasat și valorile de plată):

- 1. se creează un cont bancar generic prin intermediul opțiunii Nomenclatoare, Casa&Banca din modulul MENTOR;
- 2. se realizează o caracterizare contabilă pentru contul creat, ca în figura 4 (în cazul în care nu există deja) ;

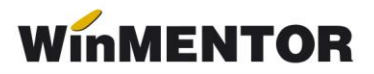

| <u>D</u> enumire pentru identific | are Cont lei girare       |                                  | Modific                         |
|-----------------------------------|---------------------------|----------------------------------|---------------------------------|
| Cont reprezentativ                |                           | Valori de incasat                | Valori de plata                 |
| 512.01                            | Diferente de curs valutar | <mark>5</mark> Cecuri de incasat | 8 Cecuri de platit              |
| Tranzacili cont curent            |                           | 511.02                           | 403                             |
| <mark>1</mark> Dobanda depozit    | <mark>3</mark> Venituri   | <mark>6</mark> Efecte de incasat | <mark>9</mark> Efecte de platit |
| 766                               |                           | 511.03                           | 403                             |
| 2 Plata comision                  | 4 Cheltuieli              | 7 Efecte remise                  | 1 <mark>0</mark> Efecte remise  |
| 627                               |                           | 511.04                           | 403                             |

Fig. 4

- 3. se selectează contul bancar de mai sus în constanta din: Constante Generale Funcționare > Trezorerie > *"Cont bancar pentru efecte comerciale girate".*
- se înregistrează efectul comercial încasat de la client şi plătit furnizorului prin intermediul opțiunii Trezorerie > Banca tranzacții în curs, înregistrarea în jurnal făcându-se ca în figura 5.

| 2                  | ALPH                                                                                                    | A BANK                                                                                  |                                              | -                                   |                                                                                                    |                                                                        |                                                                                      |                                                                                   |                                       | R                                          |                               | odific                                              |                                    | • | _ |
|--------------------|----------------------------------------------------------------------------------------------------|-----------------------------------------------------------------------------------------|----------------------------------------------|-------------------------------------|----------------------------------------------------------------------------------------------------|------------------------------------------------------------------------|--------------------------------------------------------------------------------------|-----------------------------------------------------------------------------------|---------------------------------------|--------------------------------------------|-------------------------------|-----------------------------------------------------|------------------------------------|---|---|
| luna               | i de cunt<br>-moneda                                                                                                    | 1111<br>Lei                                                                             | [                                            | 08                                  | Tranzactii ii<br>Document                                                                          | n ziua de<br>cumulativ                                                 | 29 Julie 2                                                                           | 2010                                                                              |                                       | (                                          | V                             |                                                     | -2                                 |   | 1 |
| LIS                | ta Doc                                                                                                    | Numar                                                                                   | din data                                     | Tip tra                             | anz Va                                                                                             | aloare                                                                 | Benefici                                                                             | ar / Pk                                                                           | stitor                                | Tip dec                                    | ontare                        | Data c                                              | lec.                               | - | 1 |
| •                  | I CEC                                                                                                    | 1.                                                                                      | 29.07.2013                                   | Plata                               |                                                                                                    | 1.240                                                                  | Furnizor:<br>Furnizor gir                                                            | are                                                                               |                                       | Cecuri                                     |                               | 31.07.                                              | 2013                               | - |   |
|                    | 2 CEC                                                                                                    | 1                                                                                       | 29.07.2013                                   | Incas                               | are                                                                                                | 1.240                                                                  | Client:<br>Client girare                                                             |                                                                                   |                                       | Cecuri                                     |                               | 31.07.                                              | 2013                               |   |   |
| ol ba              | inca                                                                                                    | • valorii tranz<br>ment de lega                                                         | Cont<br>actiei CEI<br>tura                   | c 1                                 | Cont<br>401                                                                                        | Suma                                                                   |                                                                                      | Suci<br>Dare TVA                                                                  | ursala<br>2<br>Nd                     |                                            |                               |                                                     |                                    |   |   |
| ol ba<br>Di<br>1(2 | inca<br><u>Doci</u><br>0.07.2013<br>Mente                                                                                | • valorii tranz<br>ment de lega<br>)<br>)F Inregic                                      | Cont<br>actiei CEI<br>tura<br>tura           | C 1                                 | Cont<br>401<br>ile pentru (                                                                        | Suma<br>1<br>documen                                                   | 240<br>tul curen                                                                     | Suci<br>Sare TVA<br>fi                                                            | ursala                                |                                            |                               |                                                     |                                    | - | 5 |
| ol ba              | istribuire<br>Doci<br>0.072013<br>Mente                                                                                  | a valorii tranz<br>ment de lega<br>)<br>)r Inregis<br>Credit                            | Cont<br>actiei CEI<br>fura                   | t C 1<br>Antabi<br>Valoa            | Cont<br>401<br>ile pentru (<br>are                                                                 | Suma<br>1<br>documen<br>Docum                                          | 240<br>tul curen                                                                     | Suci<br>bare TVA<br>fi<br>t                                                       | ursala  <br>  Nrl<br>  Nrl            |                                            |                               | Jurnal/                                             | 'Nota                              | - | 5 |
| ol ba              | inca<br>Dora<br>0 07 2013<br>Monto<br>Debit<br>101                                                                       | a valorii tranz<br>ment de lega<br>)<br>)r Inregic<br>Credii<br>  403                   | Cont<br>actiei CEI<br>hura<br>strari co      | t C 1<br>C 1<br>4<br>ntabi<br>Valoa | Cont<br>401<br>ile pentru d<br>are<br>1.240,00                                                     | Suma<br>1<br>documen<br>Docum                                          | 240<br>tul curen<br>ent<br>3.07.2013                                                 | Suci<br>Sara TVA<br>It<br>Observ<br>ALPHA                                         | ursala  <br>Nd<br>vatii<br>BANK       |                                            | urni                          | Jurnal/<br>119 / N                                  | 'Not:<br>C2                        |   | 5 |
| Di 1(2             | inca<br>Dora<br>0.072013<br>Mente<br>Debit<br>001<br>511.02                                                              | a valorii tranz<br>ment de lega<br>)<br>)r Inregis<br>Credii<br>403<br>411.01           | Cont<br>actiei CEf<br>tura                   | C 1<br>Antabi                       | Cont<br>401<br>ile pentru (<br>are<br>1.240,00<br>1.240,00                                         | Suma<br>1<br>Documen<br>CEC1/2<br>CEC1/2                               | 240<br>240<br>tul curen<br>ent<br>3.07.2013<br>3.07.2013                             | Suci<br>Sare TVA<br>It<br>Observ<br>ALPHA<br>Client g                             | vatii<br>BANK<br>irare X              |                                            | urni                          | Jurnal/<br>119 / N<br>119 / N                       | 'Nota<br>C2<br>C2                  |   | 5 |
| Di ba              | anca<br><u>Dora</u><br><u>Dora</u><br><u>0</u> 07 2013<br><u>Monta</u><br><u>Debit</u><br><u>001</u><br>511.02<br>142.06 | a valorii tranz<br>ment de lega<br>)<br>)r Inregie<br>  403<br>  411.01<br>  442.08     | Cont<br>actiei CEf<br>tura                   | C 1<br>Antabi<br>Valoa              | Cont<br>401<br>ile pentru d<br>are<br>1.240,00<br>1.240,00<br>240,00                               | Sima<br>1<br>documen<br>CEC1/2<br>CEC1/2<br>CEC1/2                     | 240<br>240<br>tul curen<br>ent<br>3.07.2013<br>3.07.2013<br>3.07.2013                | Suci<br>Sare TV/A<br>It<br>Observ<br>ALPHA<br>Client g<br>Funite                  | vatii<br>BANK<br>girare X             | 1111 >F                                    | urni<br>BANI<br>E TV          | Jurnal/<br>119 / N<br>119 / N<br>119 / N            | Not:<br>C2<br>C2<br>C2             |   | 5 |
| ol ba              | anca<br><u>Dora</u><br>0.07.2013<br>M.C.D.ta<br>Debit<br>101<br>511.02<br>142.06<br>142.08                               | a valorii tranz<br>ment de lega<br>)<br>)r Inregic<br>403<br>411.01<br>442.08<br>442.07 | Cont<br>actiei CEI<br>hura<br>strari co      | t  <br>C 1<br>Antabi                | Cont<br>401<br>ile pentru d<br>are<br>1.240,00<br>1.240,00<br>240,00<br>240,00<br>240,00<br>240,00 | Suma<br>1<br>documen<br>CEC1/2<br>CEC1/2<br>CEC1/2<br>CEC1/2<br>CEC1/2 | 240<br>240<br>ent<br>9.07.2013<br>9.07.2013<br>9.07.2013<br>9.07.2013<br>9.07.2013   | Suce<br>Dare TV/A<br>I<br>Observent<br>AL PHA<br>Client g<br>Furnizu<br>Uhent g   | vatii<br>BANK<br>yirare X<br>yirare S | 1111>F<br>ALPHA I<br>-Stinger<br>tungere   | umi<br>BANI<br>e TV.          | Jurnal/<br>119 / N<br>119 / N<br>119 / N<br>119 / N | Not:<br>C2<br>C2<br>C2<br>C2<br>L2 | - | 5 |
| ol ba              | anca<br>Dora<br>0.072013<br>Mente<br>Debit<br>101<br>511.02<br>142.06<br>142.08                                          | a valorii tranz<br>ment de Inga<br>)<br>)r Inregic<br>403<br>411.01<br>442.08<br>442.07 | Cont<br>actiei CEI<br>hura<br>strari co<br>t | t C 1                               | Cont<br>401<br>ile pontru (<br>are<br>1.240,00<br>1.240,00<br>240,00<br>240,00<br>240,00<br>240,00 | Suma<br>1<br>documen<br>CEC1/2:<br>CEC1/2:<br>CEC1/2:<br>CEC1/2:       | din (<br>240<br>tul curen<br>ent<br>3.07.2013<br>3.07.2013<br>3.07.2013<br>3.07.2013 | Suce<br>Dare TV/A<br>I<br>t<br>Obset<br>ALPHA<br>Client g<br>Furnizu<br>Client g  | vatii<br>BANK<br>girare X<br>girare   | 1111 > F<br>ALPHA I<br>-Stinger<br>tungere | urni<br>SANI<br>E TV<br>I VA- | Jurnal/<br>119 / N<br>119 / N<br>119 / N<br>119 / N | Nota<br>C2<br>C2<br>C2<br>C2<br>C2 |   | 5 |
| ol ba              | anca<br>Dora<br>0.07 2013<br>Mente<br>Debit<br>101<br>511.02<br>142.06<br>142.08                                         | a valorii tranz<br>ment de lega<br>)<br>)r Inregis<br>403<br>411.01<br>442.08<br>442.07 | Cont<br>actiei CEI<br>hura<br>strari co<br>t | c 1<br>4<br>ntabi                   | Cont<br>411<br>ile pentru d<br>are<br>1.240,00<br>1.240,00<br>240,00<br>240,00<br>240,00<br>240,00 | Suma<br>1<br>Documon<br>CEC1/2:<br>CEC1/2:<br>CEC1/2:<br>CEC1/2:       | 240<br>tul curen<br>ent<br>3.07.2013<br>3.07.2013<br>3.07.2013<br>3.07.2013          | Suce<br>Sare TV/A<br>f<br>t<br>Obset<br>ALPHA<br>Client g<br>Furnizou<br>Client g | vatii<br>BANK<br>girare X<br>yirare   | 1111 >F<br>ALPHA I<br>-Stinger<br>tungere  | urni<br>3ANI.<br>e TV-        | Jurnal/<br>119 / N<br>119 / N<br>119 / N<br>119 / N | Notr<br>C2<br>C2<br>C2<br>C2<br>L2 |   | 5 |

Fig. 5

## Pentru închiderea acestor efecte, se utilizează constanta: *"Tip închidere automată a efectelor de plată girate"* care poate lua următoarele valori:

**1. fără închidere** – presupune preluarea datelor referitoare la efectele de plătit și în luna următoare scadenței și nu se înregistrează nicio notă contabilă suplimentară celor existente;

**2**. **închidere directă** – la data scadenței efectului de girat se face nota contabilă de închidere a conturilor setate în caracterizarea contabilă creată anterior ( în cazul nostru, conturile 403 și 511.03);

**3. închidere prin contul băncii de girare** – la data scadenței efectului de girat se face închiderea efectului folosind contul băncii de girare (în cazul nostru, contul 512.01).

#### OBSERVAȚII

Pentru ambele linii, doc-ul, numărul și data declarației trebuie să aibă aceleași valori, altfel, în liste nu se va face închiderea conturilor.

## Scontarea efectelor comerciale

Scontarea cecurilor se înregistrează în mod asemănător cu girarea lor. Diferența constă în selectarea opțiunii "Efecte remise" la "Tip decontare" atunci când se înregistrează scontarea efectelor.

Caracterizarea contabilă "Efecte girate și remise" va trebui să aibă completat contul 511.04 la rubrica "Efecte remise" atât la "Valori de încasat", cât și la "Valori de plată".

#### Mod de înregistrare:

- se operează efectul primit de la client: 5112 = 411 (+)
- la scontare, se stornează efectul înregistrat anterior: 5112 = 411 (-)
- se înregistrează scontarea pe aceeaşi valoare totală ca la pasul anterior, dar împărțită pe tranşele pe care banca va face creditarea 511.04 = 411(+). Deci, dacă banca achită valoarea acestor efecte în mai multe tranşe, atunci trebuie înregistrate tot atâtea efecte remise.

Comisionul plătit băncii nu se scade din valoarea efectului, ci se înregistrează încasarea întregului efect și apoi plata pe 666. Astfel, nota contabilă generată la încasarea efectelor scontate va fi: 5121=511.04 și 666=5121.

Inițializarea acestor efecte se face în mod asemănător cu cecurile, numai că la "Tip decontare" se alege "Efecte remise".